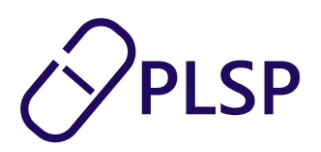

# Vejledning til registrering af lukkedage

FAPS Fri Ferie – dit nye system til registrering af lukkedage

### Introduktion

Denne vejledning omhandler, hvordan du skal registrere de dage, hvor din klinik er lukket. Det gøres i dit lægepraksissystem på den måde, som fremgår nedenfor.

Alle hverdage (mandag-fredag), hvor klinikken er lukket, skal registreres – uanset årsag. Formålet er at patienterne let skal kunne finde åbne klinikker i henholdsvis MinLæge appen og på Sundhed.dk. Oplysningerne bliver også præsenteret for de alment praktiserende læger.

Du kan registrere lukkedage så langt frem i tiden, som du ønsker – men det er kun lukkedage, som ligger inden for de kommende 30 dage, der vises i MinLæge. Det skyldes hensynet til overskuelighed.

Du skal ikke længere registrere fravær på Sundhed.dk. De lukkedage, du har registreret i det nye system, overføres automatisk til Sundhed.dk.

FAPS Fri Ferie løsningen giver desuden mulighed for at fremsøge en almen praktiserendes bagomnummer.

# Adgang

Du får adgang til registrering af lukkedage via dit lægepraksissystem og det kræver ikke et ekstra log-in. Du modtager vejledning fra dit eget lægesystem om, hvor du finder knappen "FAPS Fri Ferie". Dit lægesystem vil også informere dig om, hvordan du kan give dit klinikpersonale tilladelse til at registrere klinikkens lukkedage. Hvis du har brug for hjælp, skal du kontakte supporten i dit lægesystem.

Har du lægepraksissystem gennem XMedicus eller DMDC-journal: Se bagest i denne vejledning.

PLSP A/S Krøyer Kielbergs Vej 3,1 8660 Skanderborg

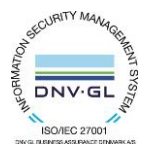

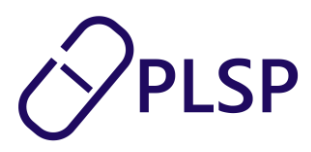

# Forsiden af FAPS Fri Ferie

Forsiden er en oversigtsside. For at registrere lukkedage gør du sådan:

Klik på menupunktet "Registrer lukkedage" i venstre menuen.

|   | FAPS FriFerie             |                                                      |                                                                                                    |          |                                  | Specializegen<br>Gynzekolog Permille Daugaard |  |  |  |
|---|---------------------------|------------------------------------------------------|----------------------------------------------------------------------------------------------------|----------|----------------------------------|-----------------------------------------------|--|--|--|
|   | Forside                   |                                                      |                                                                                                    |          |                                  |                                               |  |  |  |
| 1 | Registrer lukkedage       | Her har du mulighed for a                            | rre<br>st registrere lukkodage og tilføje eller redigere bagonnummer. Du kan desuden fremsage bagonnummeret på almen prakt/serende læger. |          |                                  |                                               |  |  |  |
|   | Registrer bagomnummer     |                                                      |                                                                                                    |          |                                  |                                               |  |  |  |
|   | Klinikoplysninger         | inikoplysninger Miteilikkeer restetreede lukked an   |                                                                                                    |          |                                  |                                               |  |  |  |
|   | Almen praksis bagomnummer |                                                      |                                                                                                    |          |                                  |                                               |  |  |  |
|   |                           | Lukketype                                            | Dag/Periode                                                                                                    |          |                                  |                                               |  |  |  |
|   |                           |                                                      |                                                                                                    |          |                                  | REDIGER                                       |  |  |  |
|   |                           |                                                      |                                                                                                    |          |                                  |                                               |  |  |  |
|   |                           |                                                      |                                                                                                    |          |                                  |                                               |  |  |  |
|   |                           |                                                      |                                                                                                    |          |                                  |                                               |  |  |  |
|   |                           | Klinikoplysninger                                    |                                                                                                    | Bagom t  | telefonnummer                    |                                               |  |  |  |
|   |                           | Kliniknavn                                           | Gynækolog Pernille Daugaard                                                                                                    | Bagomnut | mmer 66 88 77 44                 |                                               |  |  |  |
|   |                           | Adresse                                              | Park Allé 3,1 th                                                                                                    |          |                                  |                                               |  |  |  |
|   |                           | Kliniktelefon                                        | 8000 Aarhus C                                                                                                    | *Bagomnu | immer vises ikke for patienterne |                                               |  |  |  |
|   |                           | Tidsbestilling                                       | Mandag 09:00 - 12:00                                                                                                    |          |                                  |                                               |  |  |  |
|   |                           |                                                      | Tirsdag 09:00-12:00                                                                                                    |          |                                  |                                               |  |  |  |
|   |                           |                                                      | Torsdag 09:00 - 12:00                                                                                                    |          |                                  |                                               |  |  |  |
|   |                           | Martin                                               | Fredag 09:00 - 12:00                                                                                                    |          |                                  |                                               |  |  |  |
| _ |                           | "Angivet ventetid er gæld                            | av ogen<br>lende for likke akutte patienter                                                                                               |          |                                  |                                               |  |  |  |
|   | Klinik <sup>‡</sup>       | "Oplysninger indlæst fra<br>Sidst opdateret 30/11-20 | sundhed.dk. Du redigerer klinikoplysninger på sundhed.dk<br>222                                                                           |          |                                  | REDIGER                                       |  |  |  |
|   |                           |                                                      |                                                                                                    |          |                                  |                                               |  |  |  |

PLSP A/S Krøyer Kielbergs Vej 3,1 8660 Skanderborg

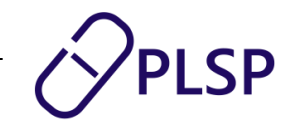

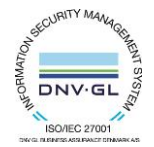

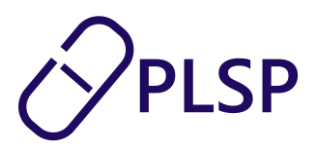

# Registrer lukkedage

- 1. Vælg lukketype
  - a. Enkelt dag
  - b. Faste dage (anvendes til tilbagevendende lukkedage på en bestemte ugedag. Vælg hver eller hver anden uge.)
  - c. Periode (Registrering af start- og slutdato, fx ved ferie)
- 2. Klik 'Gem'. På listen nederst på siden kan du herefter se det registrerede.
- 3. På 'Rediger' 🖍 kan du redigere tidligere registreringer, der skal ændres.
- 4. På 'Slet' × kan du slette en registrering. Når datoen for lukkedagen er passeret, vises lukkedagen ikke længere.

| FAPS FriFerie | Gra                                                                                                    | Specializegen 🔕 |
|---------------|----------------------------------------------------------------------------------------------------|-----------------|
| Forside 3     | Registrer lukkedage<br>Velg lukketype<br>Fastici dagid <ul> <li></li></ul>                                                                                                    |                 |
|               | Registrerede lukkedage         Branchlaudk. ogt Mini Lager Ager vises lakkedage 30 dage frem         Stet       Rediger       Lukketage         Stet       Rediger       Lukketage         V       V       Entestit dag         0/12-2024 HI 05:01-2025       20/12-2024 HI 05:01-2025         3       Fastisi dagid       Tinslag - Iver uge |                 |
| Klinik        |                                                                                                    |                 |

### **Registrer Bagomnummer**

På oversigtssiden kan du også vælge "Registrer bagomnummer" i venstremenuen. I feltet registreres det telefonnummer, som anvendes som bagomnummer. Altså det nummer, som almen praksis kan kontakte dig på i dagtimerne.

Klinikkerne i almen praksis har en tilsvarende løsning, hvor jeres bagomnummer udstilles.

PLSP A/S Krøyer Kielbergs Vej 3,1 8660 Skanderborg

PLSP

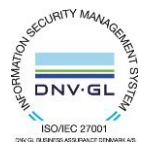

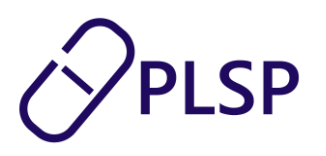

| FAPS FriFerie             |                                                                 |  |  |  |
|---------------------------|-----------------------------------------------------------------|--|--|--|
|                           |                                                                 |  |  |  |
| Forside <                 |                                                                 |  |  |  |
| Registrer lukkedage       | Registrer bagomnummer                                           |  |  |  |
| Registrer bagomnummer     | Indtast bagomnummer       66887744   GEM                        |  |  |  |
| Klinikoplysninger         | Registreret nummer: 66 88 77 44 - Sidst opdateret d. 26/11-2024 |  |  |  |
| Almen praksis bagomnummer | *Bagomnummer vises ikke for patienterne                         |  |  |  |
|                           |                                                                 |  |  |  |

# Klinikoplysninger

Fra forsiden (oversigtssiden) har du altid overblik over alle de oplysninger, som du selv har registreret vedr. lukkedage og bagomnummer, og du kan også vælge "rediger" direkte fra forsiden.

På forsiden bliver også vist de stamoplysninger for din klinik, som anvendes i Min Læge appen. Klinikoplysninger kommer fra Sundhed.dk. Hvis du skal rette disse oplysninger, skal det gøres i praksisdeklarationen på Sundhed.dk.

| FAPS FriFerie                                                          |                                                                                                    |                                                                                                    |               |             |  |
|------------------------------------------------------------------------|----------------------------------------------------------------------------------------------------|----------------------------------------------------------------------------------------------------|---------------|-------------|--|
|                                                                        |                                                                                                    |                                                                                                    |               |             |  |
|                                                                        |                                                                                                    |                                                                                                    |               |             |  |
| Klinikoplysninger                                                      |                                                                                                    |                                                                                                    |               |             |  |
| Kliniknavn                                                             | Gynækolog P                                                                                                    | ernille Daugaard                                                                                                    |               |             |  |
| Klinikoplysninger     Adresse     Park Allé 3,1 th       8000 Aarhus C |                                                                                                    |                                                                                                    |               |             |  |
|                                                                        |                                                                                                    |                                                                                                    | Kliniktelefon | 86 19 88 22 |  |
| Tidsbestilling                                                         | Mandag                                                                                                    | 09:00 - 12:00                                                                                                    |               |             |  |
|                                                                        | Tirsdag                                                                                                    | 09:00 - 12:00                                                                                                    |               |             |  |
|                                                                        | Torsdag                                                                                                    | 09:00 - 12:00                                                                                                    |               |             |  |
|                                                                        | Fredag                                                                                                    | 09:00 - 12:00                                                                                                    |               |             |  |
| Ventetid                                                               | 10 Uger                                                                                                    |                                                                                                    |               |             |  |
| *Angivet ventetid er gæld                                              | gældende for ikke akutte patienter                                                                                     |                                                                                                    |               |             |  |
| *Oplysninger indlæst fra s<br>Sidst opdateret 30/11-20                 | sundhed.dk. Du i<br>122                                                                                                | redigerer klinikoplysninger på sundhed.dk                                                                                                    |               |             |  |
|                                                                        | Klinikoplysninger<br>Kliniknavn<br>Adresse<br>Kliniktelefon<br>Tidsbestilling<br>Ventetid<br>*Angivet ventetid er gæld | Klinikoplysninger<br>Kliniknavn Gynækolog P<br>Adresse Park Allé 3,1<br>8000 Aarhus<br>Kliniktelefon 86 19 88 22<br>Tidsbestilling Mandag<br>Tirsdag<br>Torsdag<br>Fredag<br>Ventetid 10 Uger<br>*Angivet ventetid er gælderde for ikke ak |               |             |  |

PLSP A/S Krøyer Kielbergs Vej 3,1 8660 Skanderborg

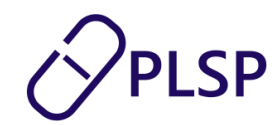

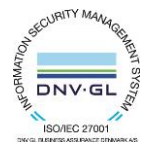

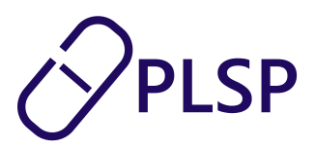

#### Almen praksis bagomnummer

Menupunktet "Almen praksis bagomnummer" kan bruges til at fremsøge bagomnummeret på en almen praksis. Klinikkerne kan fremsøges ved enten at angive klinikkens navn, telefonnummer eller ydernummer.

| FAPS FriFerie                |                           |                                                |                |            |                               | Specializegen<br>Gymzekolog Pernille Daugaand |
|------------------------------|---------------------------|------------------------------------------------|----------------|------------|-------------------------------|-----------------------------------------------|
| Forside 🔇                    | Søg på almen praksis t    | bagomnummer                                    |                |            |                               |                                               |
| Registrer lukkedage          | Ydernummer (6 cifre) 🔺    | 001821 Q                                       |                |            |                               |                                               |
| Registrer bagomnummer        | Telefonnummer             | mnummer frem via: telefonnummer, ydernummer el | ler kliniknavn |            |                               |                                               |
| Klinikoplysninger            | Ydernummer (6 cifre)      |                                                |                |            |                               |                                               |
| Almen praksis<br>bagomnummer | Kliniknavn<br>Bagomnummer | Kliniknavn                                     |                | Ydernummer | Adresse                       |                                               |
|                              | 12345678                  | Lægerne Søndergade                             |                | 001821     | Søndergade 22, 3000 Helsingør |                                               |
|                              |                           |                                                |                |            |                               | 1-1 of 1 < >                                  |
|                              |                           |                                                |                |            |                               |                                               |

# Særligt login for speciallæger med XMedicus eller DMDC-journal

| Step | Forklaring                                        | Skærmbillede          |
|------|---------------------------------------------------|-----------------------|
| 1    | Indtast url: <u>https://fapsfriferie.plsp.dk/</u> |                       |
| 2    | Indtast brugernavn (den e-mailadresse,            |                       |
|      | du har modtaget brugernavn på)                    | 1LOGIN FAPS Fri Ferie |
|      |                                                   | Log ind               |
|      |                                                   | sd@plsp.dk            |
|      |                                                   | Næste                 |
| 3    | Indtast password (tilsendt på e-mail)             |                       |
| 0    |                                                   | 1LOGIN FAPS Fri Ferie |
|      |                                                   | Indtast kodeord       |
|      |                                                   | ← sd@pisp.dk          |
|      |                                                   |                       |
|      |                                                   | Log på                |

For Xmedicus og DMDC brugere: kontakt PLSP support på: <a href="mailto:support@plsp.dk">support@plsp.dk</a>, hvis du har problemer med at logge på.

PLSP A/S Krøyer Kielbergs Vej 3,1 8660 Skanderborg

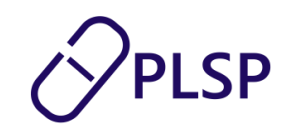

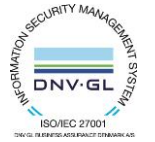